## Taking an Available Visit

## Taking an Available Shift

This allows you to take a scheduled visit that appears under Available Visit(s) in your CareChamp Pro app.

- From the Home screen, scroll to the Available Visits list at the • bottom.
- ٠
- Tap the visit you want, then tap Take Visit. The visit will now appear in your personal schedule. Note: The visit date will remain the same, even if it's scheduled in ٠ the future.

CareChampPro - Taking an Available Shift

Knowledgebase

CareChampPro - Taking an Available Shift

http://kb.barnestorm.biz/KnowledgebaseArticle51734.aspx